# New Sarawak ID Account Registration

1. Click on 'Register'.

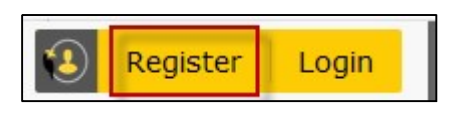

# 2. Select Sarawak ID Account Type.

| Sarawak ID R                                                                                                    | egistration                                    |
|----------------------------------------------------------------------------------------------------|------------------------------------------------|
| <ul> <li>Please Note:</li> <li>1. You can only have one Sarawak ID.</li> <li>2. Please use a valid email address. An account activation request will be sent to your email upon registration.</li> </ul> | Select Account Type<br>MyKad<br>MyKad<br>MyKad |
|                                                                                                    | ВАСК                                           |

# 3. Fill in Your Profile.

| 1<br>Your Profile | 2<br>Optional N<br>Information                           | 3<br>Nobile Phone  | 4<br>Email | 5<br>Registratio<br>Complete |
|-------------------|----------------------------------------------------------|--------------------|------------|------------------------------|
| Your Prof         | ïle                                                      |                    |            |                              |
|                   |                                                          |                    |            |                              |
| Sarawak ID *      |                                                          |                    | VE         | NEV SADAWAK ID               |
| Sarawak ID *      | haracters<br>characters<br>meric characters with optiona | al characters(_@.) | VER        | RIFY SARAWAK ID              |

4. Click 'I Agree' on the Terms and Conditions

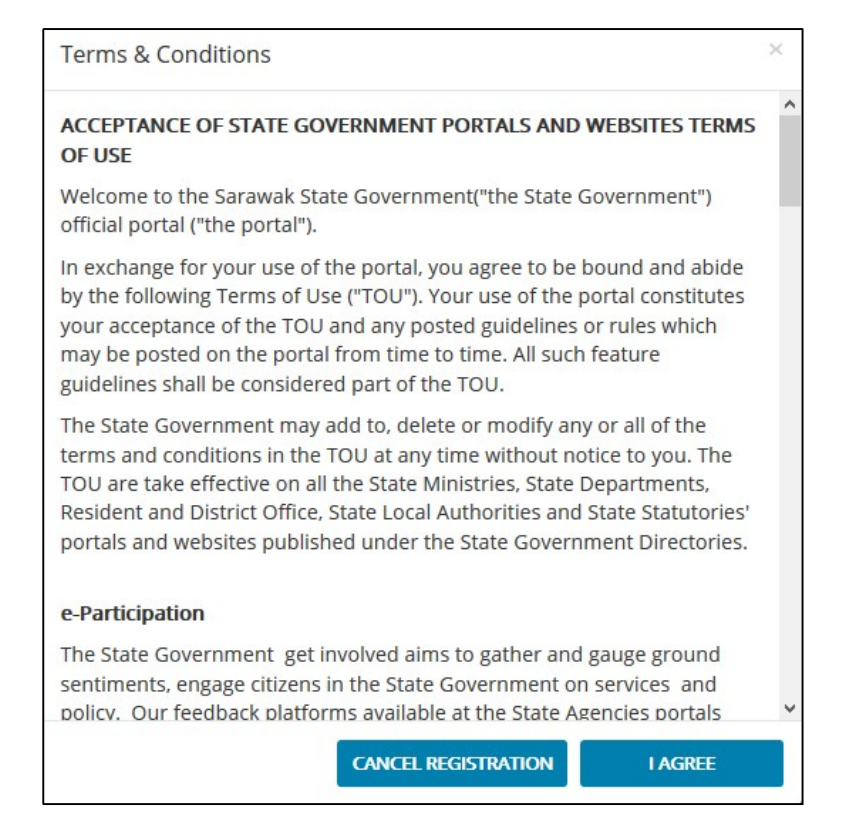

#### 5. Fill in Optional Information.

|                             | Sarawa                             | ık ID Regis          | tration    |                               |
|-----------------------------|------------------------------------|----------------------|------------|-------------------------------|
| 1<br>Your Profile           | 2<br>Optional<br>Information       | 3<br>Mobile Phone    | 4<br>Email | 5<br>Registration<br>Complete |
| Optional I<br>Profile Photo | Information                        |                      |            |                               |
| Image size shou             | Click or<br>Id not be more than 10 | Drag & Drop your pho | to here    |                               |
| Gender                      |                                    | Date Of E            | Birth      |                               |
| Gender                      |                                    |                      | 0.00       |                               |
| Female                      |                                    | ✓ 01/01/19           | 160        |                               |

### 6. Verify your Mobile Phone.

| 1                             | 2                        | 3                          | 4             | 5                        |
|-------------------------------|--------------------------|----------------------------|---------------|--------------------------|
| Your Profile                  | Optional<br>Information  | Mobile Phone               | Email         | Registration<br>Complete |
|                               |                          |                            |               |                          |
| Mobile Pho                    | ne                       |                            |               |                          |
| MYS (+60) ~                   | liber                    |                            |               |                          |
| A One Time Decau              | ord (OTP) is required t  | o verify your mobile numb  | er.           |                          |
| A One-Inne-Passw              |                          |                            |               |                          |
| *Note:<br>(ou will only be ab | le to receive OTP if voi | i have a valid Malavsian m | obile number. |                          |
| Note:                         |                          | 1                          | 1.11          |                          |

7. Verify your Email Account.

| - 1                        | 2                       | 3            | 4     | 5                        |
|----------------------------|-------------------------|--------------|-------|--------------------------|
| Your Profile               | Optional<br>Information | Mobile Phone | Email | Registration<br>Complete |
| Email Acco<br>Your Email * | unt                     |              |       |                          |
|                            |                         |              |       |                          |

8. A verification email shall be sent to your registered email. Click on the email verification link to verify your email address and activate your Sarawak ID account.

|                                                       | Sarawa                                                   | ik ID Regis                    | tration          |                               |
|-------------------------------------------------------|----------------------------------------------------------|--------------------------------|------------------|-------------------------------|
| 1<br>Your Profile                                     | 2<br>Optional<br>Information                             | 3<br>Mobile Phone              | 4<br>Email       | 5<br>Registration<br>Complete |
| Registration<br>Thank you for re<br>in using your new | n Complete<br>gistering with Saraw<br>w Sarawak ID accou | vak ID. Your account ha<br>nt. | s been activated | . You may now log             |
|                                                       |                                                          | LOGIN                          |                  |                               |